# TUTORIAL FOR RISKSCAPE - TSUNAMI IMPACTS AND

### EXPOSURE VANUATU

### RiskScape is a natural hazard impact and risk modelling tool.

This tutorial provides an introduction to the functionality of RiskScape. In this tutorial you will create an exposure analysis for Vanuatu. This scenario is a demonstration only and the results should not be used for decision making.

#### Contents

| 1 | Overview                                                     | 2        | the tool visit       |
|---|--------------------------------------------------------------|----------|----------------------|
| 2 | Tsunami Evacuation Exposure and Impact                       | 2        | www.riskscape.org.nz |
|   | 2.1.Step 1: Load RiskScape and change the coordintate system | 2        |                      |
|   | 2.1.Step 2: Create a scenario to examine building exposure   | <b>)</b> | 5                    |
|   | 2.1.Step 3: Run the analysis                                 |          |                      |
|   | 2.1.Step 4: View the results                                 |          |                      |
|   | 2.1.Step 5: View the per asset results                       |          | 12                   |
|   | 2.1.Step 6: View the aggregated results                      |          |                      |
|   | 2.1.Step 7: Export the results                               |          | 14                   |
|   |                                                              |          |                      |

# This tutorial is for <u>demonstration purposes only</u> and the results produced should not inform decision making in any way.

RiskScape v1.0.3. was used to create this tutorial

Date: 12<sup>th</sup> December 2017

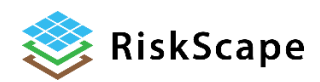

This tutorial has been created for the PARTneR: Pacific Risk Tool for Resilience Advanced training

January 2018

## 1 Overview

For this tutorial, we will use RiskScape to investigate the tsunami exposure and impact on buildings. This is a <u>fictional</u> tsunami event and the results must not be used in decision making.

This tutorial will show you how to:

- Run a scenario in RiskScape
- Examine different impacts

### 2 **Tsunami Evacuation Exposure and Impact**

|                                                                                                    | X Please make notes |
|----------------------------------------------------------------------------------------------------|---------------------|
| 2.1.Step 1: Load RiskScape and change the coordintate system                                                    |                     |
| Using the <u>programs menu</u> find and start RiskScape; or double click on the RiskScape icon on your desktop. |                     |
| RiskScape is loading when you see the image below appear on your screen.                                        |                     |
|                                                                                                    |                     |
| RiskScape                                                                                                    |                     |
| <b>!</b> →<br>                                                                                                  |                     |
| Taihoro Nukurangi                                                                                               |                     |
| Once RiskScape has loaded, maximise the screen.                                                                 |                     |
|                                                                                                    |                     |

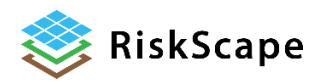

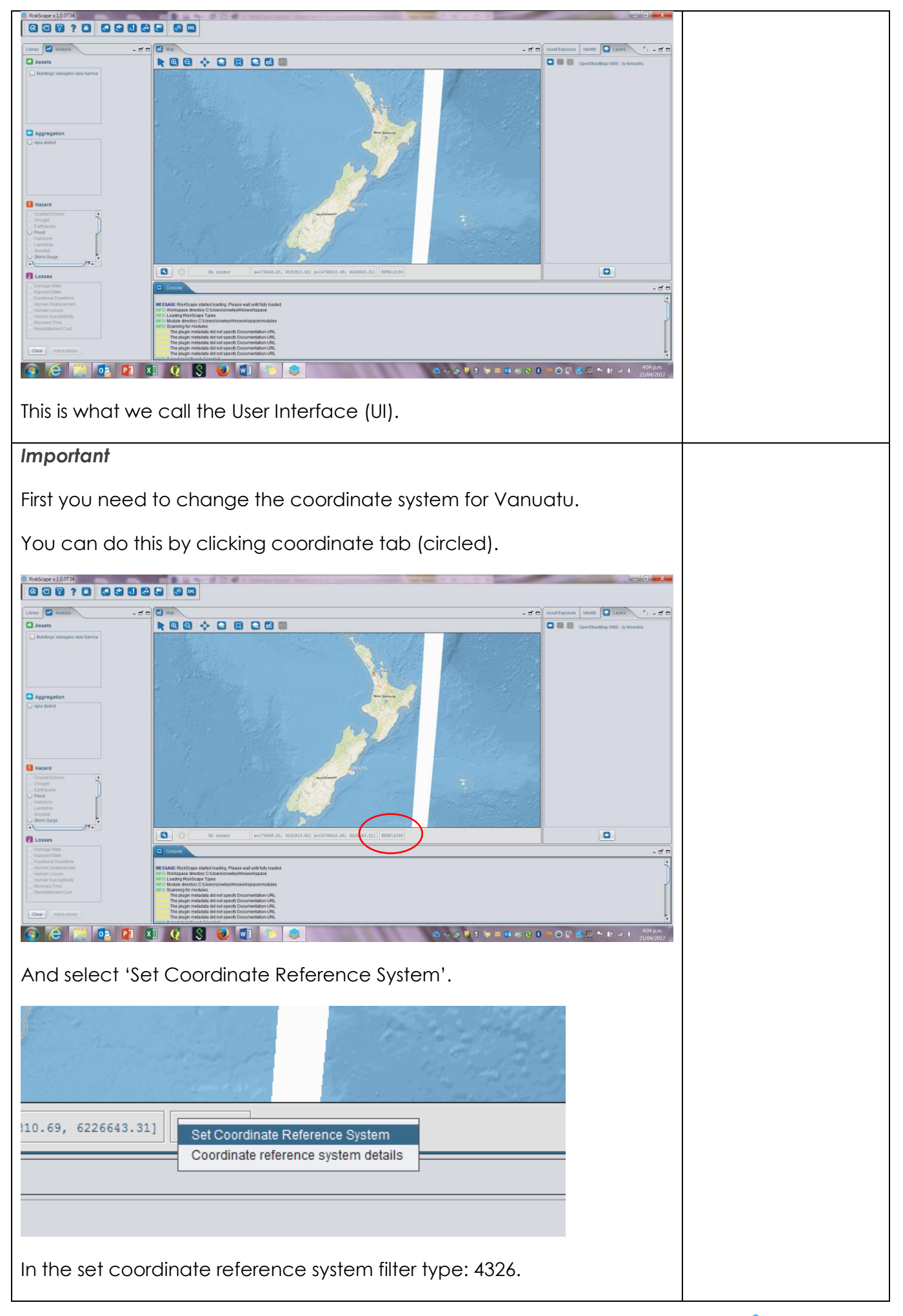

| Set coordinate reference system                                                                   | ×                                 |  |
|---------------------------------------------------------------------------------------------------|-----------------------------------|--|
| Iter                                                                                              |                                   |  |
| 2000: Apquille 1957 / Pritich West Indias Crid                                                    |                                   |  |
| 2001: Antiguia 1943 / British West Indies Grid                                                    |                                   |  |
| 2002: Dominica 1945 / British West Indies Grid                                                    |                                   |  |
| 2003: Grenada 1953 / British West Indies Grid<br>2004: Montserrat 1958 / British West Indies Grid |                                   |  |
| 2005: St. Kitts 1955 / British West Indies Grid                                                   |                                   |  |
| 2006: St. Lucia 1955 / British West Indies Grid                                                   |                                   |  |
| 2007: St. Vincent 45 / British West Indies Grid                                                   |                                   |  |
| 2009: NAD27(CGQ77) / SCOPQ zone 3                                                                 |                                   |  |
| 2010: NAD27(CGQ77) / SCoPQ zone 4                                                                 |                                   |  |
| 2011: NAD27(CGQ77) / SCoPQ zone 5                                                                 |                                   |  |
| 2012: NAD27(CGQ77) / SCOPQ zone 7                                                                 | V III                             |  |
|                                                                                                   |                                   |  |
| Set as default coordinate reference system                                                        |                                   |  |
| OK Can                                                                                            | el                                |  |
|                                                                                                   |                                   |  |
|                                                                                                   |                                   |  |
|                                                                                                   |                                   |  |
| Set coordinate reference system                                                                   | ×                                 |  |
| ter                                                                                               |                                   |  |
| 326                                                                                               |                                   |  |
|                                                                                                   |                                   |  |
| 4326: WGS 84                                                                                      |                                   |  |
|                                                                                                   |                                   |  |
|                                                                                                   |                                   |  |
|                                                                                                   |                                   |  |
|                                                                                                   |                                   |  |
|                                                                                                   |                                   |  |
|                                                                                                   |                                   |  |
|                                                                                                   |                                   |  |
|                                                                                                   |                                   |  |
|                                                                                                   |                                   |  |
|                                                                                                   |                                   |  |
|                                                                                                   |                                   |  |
| Set as default coordinate reference system                                                        |                                   |  |
| OK                                                                                                |                                   |  |
|                                                                                                   |                                   |  |
|                                                                                                   |                                   |  |
| n select <u>OK</u> . The background m                                                             | ap view may go grey this is norma |  |
| r internet connection is slow.                                                                    |                                   |  |
|                                                                                                   |                                   |  |
|                                                                                                   |                                   |  |
|                                                                                                   |                                   |  |
|                                                                                                   |                                   |  |
|                                                                                                   |                                   |  |
|                                                                                                   |                                   |  |
|                                                                                                   |                                   |  |
|                                                                                                   |                                   |  |
|                                                                                                   |                                   |  |
|                                                                                                   |                                   |  |
|                                                                                                   |                                   |  |
|                                                                                                   |                                   |  |
|                                                                                                   |                                   |  |
|                                                                                                   |                                   |  |

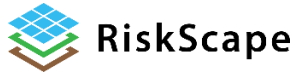

| 2.1.Step 2: Create a scenario to examine                                            | building exposure                       |
|-------------------------------------------------------------------------------------|-----------------------------------------|
| Select the data layers                                                              |                                         |
| In the "Analysis" window of the Analysis of assets, hazard and impacts for the mode | nd Library Panel, choose the<br>I run.  |
| For this tutorial, we have already loaded                                           | the data layers you need.               |
| Select the following layers to create you                                           | tsunami exposure scenario:              |
| Efate Buildings Dec 2017(Assets),                                                   |                                         |
| Vanuatu Council Area (Aggregation),                                                 |                                         |
| <u>Tsunami</u> (Hazard),                                                            |                                         |
| Exposed State, damage state and huma                                                | <mark>n losses</mark> (Losses).         |
| Add selections to <u>Library</u> by clicking on <u>a</u>                            | dd to library (encircled).              |
|                                                                                     |                                         |
| Library Analysis                                                                    | ice                                     |
| Assets     Volcanic     Volcanic                                                    | Ashfall                                 |
| Apia Only Buildings                                                                 | Edifice                                 |
| Apia new assets Volcanic                                                            | Lava Flow<br>Pyroclastic Density Curre▼ |
| Efate Buildings Dec 2017                                                            |                                         |
| Efate Buildings Vanuatu     Damage     Damage                                       | State                                   |
| Aggregation                                                                         | al Downtime                             |
| New Zealand-Suburbs     Port Villa Tsunami Evacuation Zones                         | osses                                   |
| Samoa Tsunami Evacuation Zones                                                      | by of Failure                           |
| Vanuatu Council Area     Recover     Reinstal                                       | ement Cost                              |
| Clear                                                                               | Add to library                          |
|                                                                                     |                                         |
| Refine your scenario                                                                |                                         |
| Once you click on <u>Add to library</u> , the <b>An</b>                             | alysis Refinement steps will            |
| allow you to refine the scenario.                                                   |                                         |

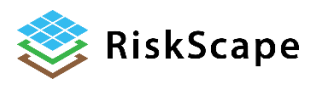

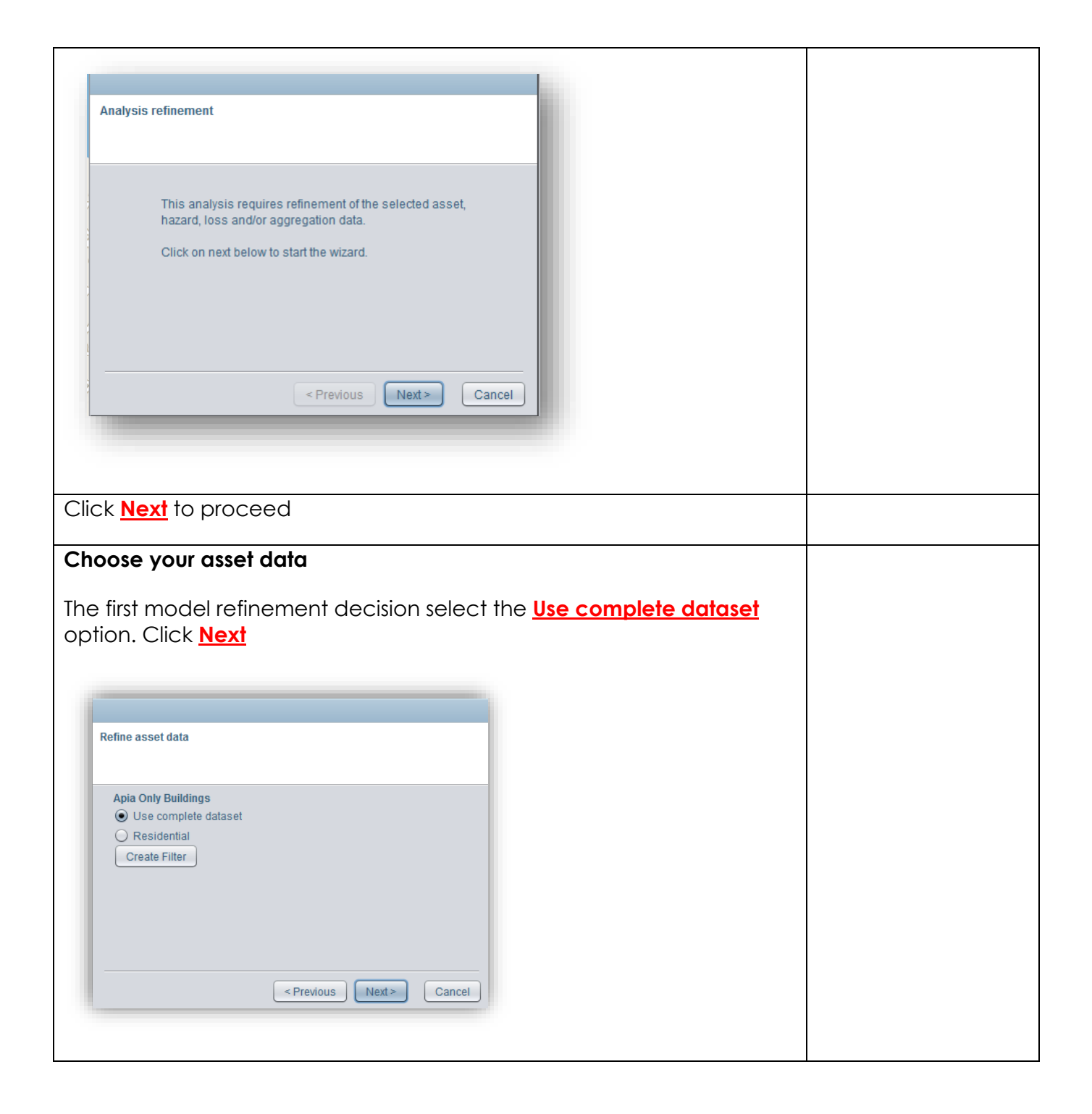

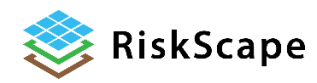

| Choose a hazard layer                                               |  |
|---------------------------------------------------------------------|--|
| Select the hazard layer available                                   |  |
| Select the <b>Port Vila Raster Test</b> event and click <b>Next</b> |  |
|                                                                     |  |
| Choose Hazard Model                                                 |  |
| Port Villa Raster Test                                              |  |
|                                                                     |  |
| < Previous Next > Cancel                                            |  |
|                                                                     |  |
|                                                                     |  |
| Select model scenario                                               |  |
| Select the <u>Port Vila Raster Test</u> model and click <u>Next</u> |  |
|                                                                     |  |
| Select model scenario                                               |  |
| Scenarios                                                           |  |
|                                                                     |  |
|                                                                     |  |
|                                                                     |  |
| < Previous Next > Cancel                                            |  |
|                                                                     |  |
|                                                                     |  |

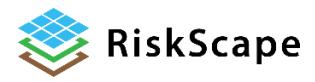

| Choose Vulnerability Model(s)                                                                                                    |  |  |
|----------------------------------------------------------------------------------------------------|--|--|
| Impacts to buildings can be determined in RiskScape from a vulnerability model that uses a relationship between building damage and tsunami-depth.                                                   |  |  |
| Keep the default option and click <b><u>Next</u></b> to continue.                                                                                                    |  |  |
| Please note that we are using vulnerability models developed for New Zealand building types.                                                                                                    |  |  |
| Select vulnerability models                                                                                                    |  |  |
| Buildings  Tsunami-New Zealand-Buildings  Previous Next > Cancel                                                                                                    |  |  |
| Click <u>Next</u>                                                                                                    |  |  |
| Select day or night<br>Select if you would like the result for day or night time. This option<br>corresponds to occupancy information for each building and is<br>relevant for human loss estimates. |  |  |
| Select model scenario                                                                                                    |  |  |
| Day V<br><previous next=""> Cancel</previous>                                                                                                    |  |  |

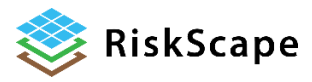

| Name the model                                                                         |  |
|----------------------------------------------------------------------------------------|--|
| Provide a name for the model run and click <b>Finish</b> to continue.                  |  |
|                                                                                        |  |
|                                                                                        |  |
| Name the analysis                                                                      |  |
|                                                                                        |  |
|                                                                                        |  |
| Nome                                                                                   |  |
| I Name                                                                                 |  |
|                                                                                        |  |
|                                                                                        |  |
| <pre></pre>                                                                            |  |
|                                                                                        |  |
|                                                                                        |  |
| Your new scenario will automatically appear in the Library.                            |  |
| All the necessary datasets are now assigned and ready for the model                    |  |
| run / analysis. You can check the analysis parameters by right clicking                |  |
| on the scenario name in the Library and selecting Parameters from the drop-down menu.  |  |
|                                                                                        |  |
| Find your model run in the <b>Library</b> and click on the <b>Play</b> button (circled |  |
| below) to perform the analysis.                                                        |  |
| 🔲 Library Analysis                                                                     |  |
|                                                                                        |  |
| Tutorial tsunami advanced                                                              |  |
| After clicking the "Play" butten you can track the program of the                      |  |
| analysis being in the "Console Panel" at the bottom of the UI. It might                |  |
| take a minute or so as the impacts for the run are being calculated.                   |  |
| Once the analysis run is complete you will see the message "Analysis                   |  |
| Complete" in the 'Console Panel'                                                       |  |
|                                                                                        |  |
| INFO:5000 (15ms)           INFO:8000 (31ms)           INFO:8000 (31ms)                 |  |
| INFO:9000 (31ms)<br>INFO:11000 (16ms)<br>INFO:11000 (31ms)                             |  |
| INFO:12000 (32ms)<br>INFO:14000 (15ms)<br>INFO:14000 (15ms)                            |  |
| INFO: Done.<br>INFO: Analysis complete                                                 |  |
| 2.1.Step 4: View the results                                                           |  |
|                                                                                        |  |
|                                                                                        |  |

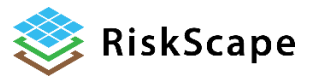

| You can now view the data you used to create the scenario and the results. The first three blue icons allow you to view the data used to create the scenario the final two icons allow you to view or export the results of the analysis.                                                                                                    |  |
|----------------------------------------------------------------------------------------------------|--|
| View or Export Exposure Results                                                                                                    |  |
| To view the results of the analysis, click on the icon ' <b>View or export per-</b> asset loss results' and in the wizard select <u>View</u> .                                                                                                    |  |
| Library Analysis –  Calculation Constraining Constraining |  |
| Export or view                                                                                                    |  |
| <ul> <li>Export</li> <li>View</li> </ul>                                                                                                    |  |
| < Previous Next > Cancel                                                                                                    |  |
| Once you have selected view you can chose the results you wish to view.                                                                                                    |  |

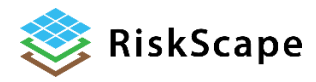

| Select Loss type                                                                                                    | 1                                                                                                    |
|----------------------------------------------------------------------------------------------------|----------------------------------------------------------------------------------------------------|
| <ul> <li>✓ Damage State</li> <li>✓ Exposed State</li> <li>✓ Human Losses</li> <li>Clear all</li> </ul>                                                                                                    |                                                                                                    |
|                                                                                                    |                                                                                                    |
| < Previous Next > Cancel                                                                                                    |                                                                                                    |
| elect the results you wish to view and click <u>Next</u>                                                                                                    | <u>L</u>                                                                                                    |
| ne layer will automatically appear in the Layers                                                                                                    | Bar.                                                                                                    |
| ght click on the layer your wish to view and sele                                                                                                    | ect <b>zoom to layer:</b>                                                                                                    |
|                                                                                                    |                                                                                                    |
|                                                                                                    |                                                                                                    |
|                                                                                                    | Identify 🗶 Layers _ d' 🗖                                                                                                    |
| Greenland Svalbard                                                                                                    | CopenStreemAp VMS- by terrest     Sa Versational Action State                                                                                                    |
| Canada Ireland Sweden Russia<br>Germanika Kazakhstan Mongola<br>France United States<br>United States Spain Turkey Uzbekistan<br>Maxiko Again Egypt Poistan<br>Mauritania Najeri Egypt Poistan<br>Mauritania Najeri Egypt Doistan<br>Mauritania Najeri Egypt Doistan<br>Mauritania Najeri Egypt Doistan<br>Mauritania Najeri Egypt Doistan<br>Mauritania Najeri Egypt Doistan<br>Mauritania Najeri Egypt Doistan<br>Mauritania Najeri Egypt Doistan                                                                                                    | <ul> <li>Image: Same state of the state of the state</li></ul> |
| Peru Brazil<br>Bolivia Angola<br>South Africa Australia<br>Argenthe                                                                                                    |                                                                                                    |
| Antarctio                                                                                                    |                                                                                                    |
|                                                                                                    |                                                                                                    |
| Bo curso:         x=-196.23, 161.75] y=-90.00, 90.00] Exercisize           Console                                                                                                    | - <b>d D</b>                                                                                                    |
| Bo currer         xm - 196.25, 161.75) ym - 90.00, 90.00]         Executive           Console         xm - 296.25, 161.75) ym - 90.00, 90.00]         Executive           Wico - 1000 (2mms)         Hico - 1000 (2mms)         Hico - 1000 (2mms)           Hico - 1100 (2mms)         Hico - 1100 (2mms)         Hico - 1100 (2mms)           Hico - 1100 (2mms)         Hico - 1100 (2mms)         Hico - 1100 (2mms)           Hico - 1100 (2mms)         Hico - 1100 (2mms)         Hico - 1100 (2mms)           Hico - 1100 (2mms)         Hico - 1100 (2mms)         Hico - 1100 (2mms)    |                                                                                                    |
| No curso:         K=-196.25, 161.75         Y=-90.00, 90.001         Exects228           Console         K=-196.25, 161.75         Y=-90.00, 90.001         Exects228           Nor1000 (28ms)         KNO-11000 (28ms)         KNO-11000 (28ms)         KNO-14000 (28ms)           NGC - 14000 (28ms)         KNO-14000 (28ms)         KNO-14000 (28ms)         KNO-14000 (28ms)           NGC - 14000 (28ms)         KNO-14000 (28ms)         KNO-14000 (28ms)         KNO-14000 (28ms)           NGC - 14000 (28ms)         KNO-14000 (28ms)         KNO-14000 (28ms)         KNO-14000 (28ms) |                                                                                                    |
| No cursos         me(-196.25, 161.75) ym(-90.000, 90.00)           Console         me(-196.25, 161.75) ym(-90.000, 90.00)           MCC                                                                                                    |                                                                                                    |
| Change the mapped results to a more suitable                                                                                                    | e colour system use                                                                                                    |

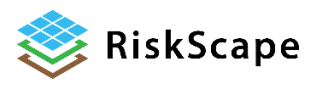

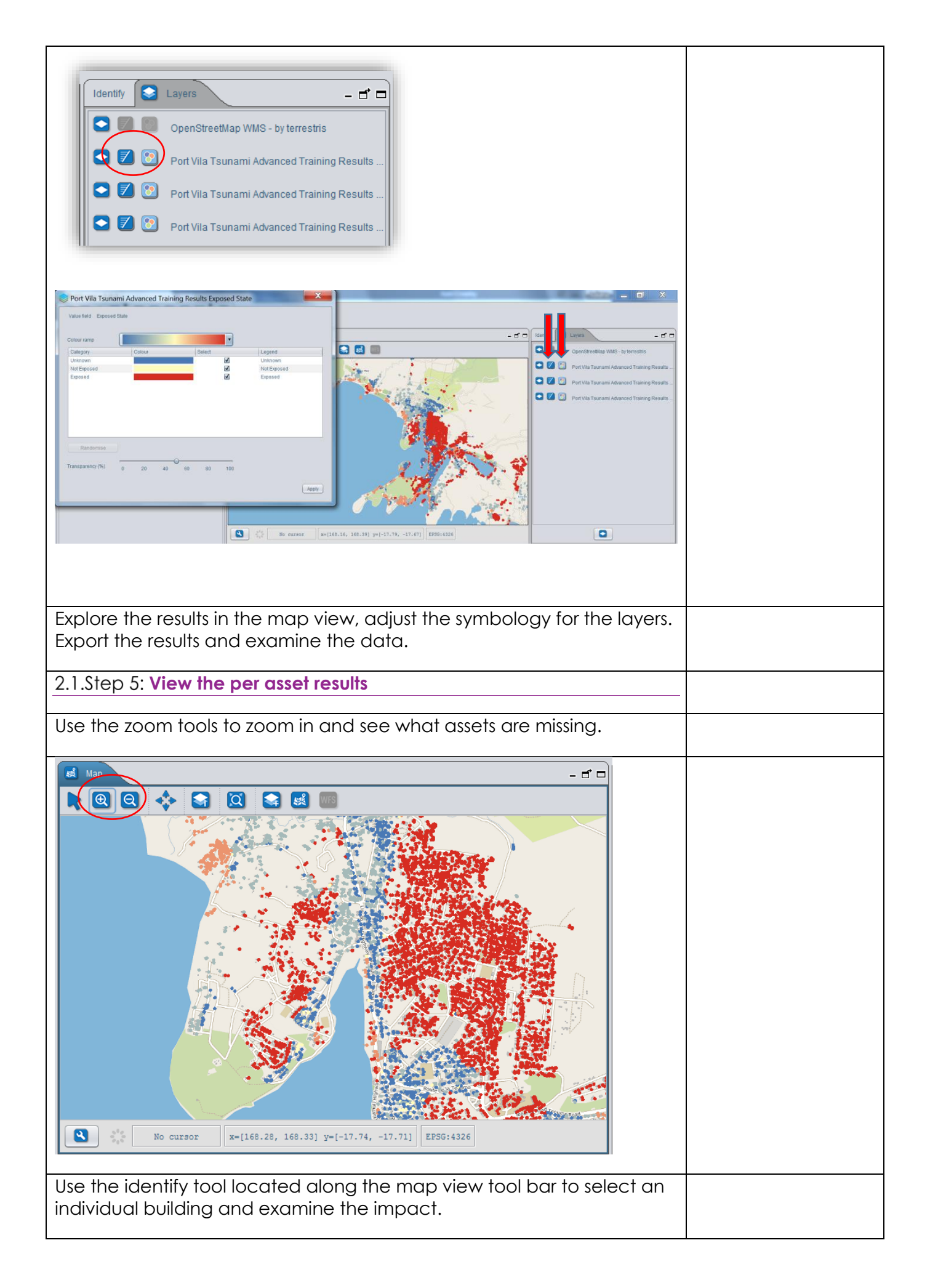

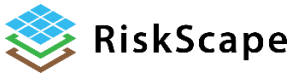

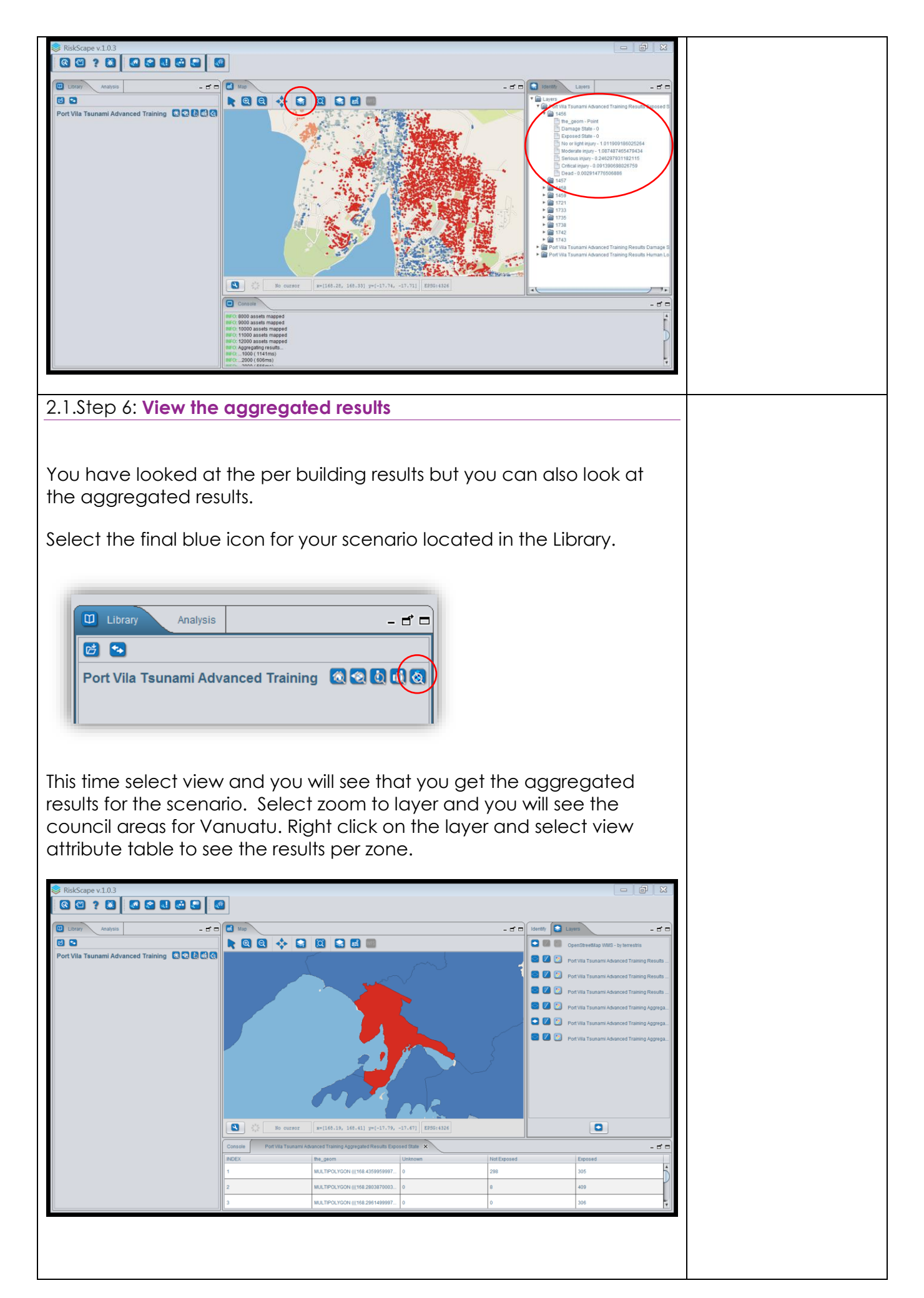

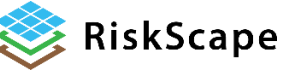

| 2.1.Step 7: Export the results                                                                                                    |  |
|----------------------------------------------------------------------------------------------------|--|
| Instead of selecting view, <b>select export</b> . Chose the layers you wish to view and then open as a CSV excel spreadsheet.                                                                                                    |  |
|                                                                                                    |  |
| Select analysis export format                                                                                                    |  |
| Comma Separated Value                                                                                                    |  |
| C ESRI Shapefile                                                                                                    |  |
| O Google Earth                                                                                                    |  |
|                                                                                                    |  |
|                                                                                                    |  |
|                                                                                                    |  |
|                                                                                                    |  |
| < Previous Next > Cancel                                                                                                    |  |
|                                                                                                    |  |
| Port Vila Tsunami Advanced Training - Multiple.csv - Excel Juli Ungaro 🗊 — 🗇 🗙                                                                                                    |  |
| File Home Insert Page Layout Formulas Data Review View 🖓 Tell me what you want to do 🖉 Share                                                                                                    |  |
| $ \begin{array}{c} & \\ & \\ & \\ & \\ & \\ & \\ & \\ & \\ & \\ & $                                                                                                    |  |
| Clipboard 5 Font 5 Alignment 6 Number 6 Styles Cells Editing                                                                                                    |  |
| UPDATES AVAILABLE Updates for Office are ready to be installed, but first we need to close some apps.     Update now     Y      POSSIBLE DATA LOSS Some Features might be lost if you save this workbook in the comma-delimited (csv) format. To preserve these features, save     Don't show again     Save As ×                                                                                                    |  |
| A1 $\cdot$ : $\times \sqrt{f_x}$ FID $\cdot$                                                                                                    |  |
| A B C D E F G H I J K L M N O Asset Area_Cou None Insignifica Light Moderate Severe Critical Unknown Not Exposed No or light Moderate Serious inj(                                                                                                    |  |
| 2         1 Efate Buildings Dec Eratap         298         0         0         30         275         0         0         298         305         557.76         599.42         135.76           3         2 Efate Buildings Dec Pango         8         0         0         20         389         0         0         8         409         375.86         403.94         91.48                                                                                                    |  |
| 4         3 Erate Buildings Dec Ifra         1         0         0         59         24b         0         0         0         30b         262.5         282.11         65.89           5         4 Efate Buildings Dec Erakor         417         0         1         123         674         0         0         416         799         1086.74         1167.9         264.51           6         5 Efate Buildings Dec Malorua         7         0         0         23         159         0         16         7         182         169.39         182.05         41.23                                                                                                    |  |
| 7         6         Frate Buildings Dec Mele         19         0         0         59         860         0         4         18         920         788.8         847.71         191.99           8         7         Ffate Buildings Dec Port Vila         4232         1         2         509         4002         0         0         4230         4516         7957.48         8551.82         1936.85                                                                                                    |  |
| 9 10                                                                                                    |  |
|                                                                                                    |  |
| Ready     Image: Constraint of the second second seco |  |
| Evolore the results to see which district would be worst impacted?                                                                                                    |  |
| explore the results to see which distinct would be worst impacted?                                                                                                    |  |
| This is the end of the tutorial.                                                                                                    |  |
|                                                                                                    |  |

#### Disclaimer:

Certain information in this tutorial was created pursuant to the terms of an End-User License Agreement available on the RiskScape website (<u>https://riskscape.org.nz/</u>) using the RiskScape tool owned jointly by National Institute of Water and Atmospheric Research Limited (NIWA) and Institute of Geological and Nuclear Sciences Limited(GNS). While all reasonable effort has been made to ensure that this tutorial is as accurate as practicable, neither NIWA nor GNS nor the other data source organisations can be held responsible for any data, interpretations, conclusions and recommendations contained within the tutorial or for any actions taken based on the tutorial NIWA and GNS and the other data source organisations therefore, to the full extent permitted by

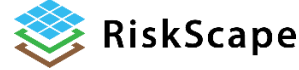

law, exclude liability, including for negligence, for any loss or damage, direct or indirect and howsoever caused resulting from any person's or organisation's use or reliance on this Report, Result, Information.

Please note: This tutorial is for <u>demonstration purposes only</u> and the results produced are not intended to inform natural hazard management decision making.

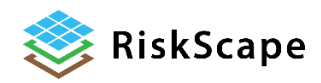